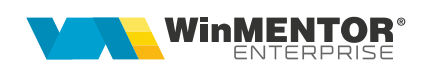

# Configurări server de SMS WinMENTOR ENTERPRISE

### I. CONFIGURĂRI

Pentru configurarea serverului/serverelor de e-mail, pentru trimiterea electronică a documentelor din **WinMENTOR ENTERPRISE** vom utiliza "WinMService".

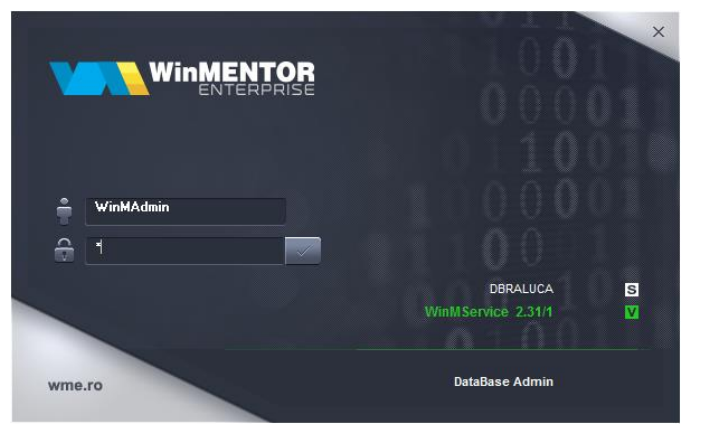

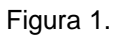

Din meniul "Diverse", vom accesa nomenclatorul de servere de SMS.

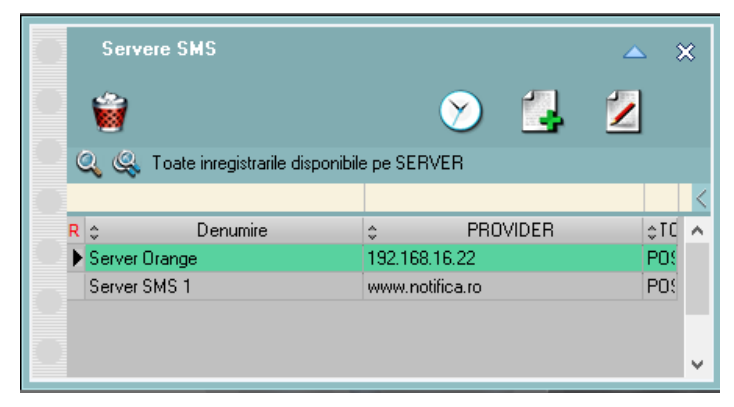

Figura 2.

#### 1. Serviciul SMS Notifica.ro

Statusul mesajelor poate fi consultat în rapoartele puse la dispoziție de "Notifica.ro". Un mesaj poate avea până la 160 de caractere, însă, dacă mesajul conține caractere speciale, limita de 160 poate scădea la 80 de caractere.

Utilizatorul **WinMENTOR ENTERPRISE** va trebui să adauge un user și o parolă -"API Key" și "API Secret", generate de "Notifica.ro" în interfața **WME**, după crearea contului. Acestea se introduc în WMService > Firme WME > eMail *ș*i SMS pe câmpurile "Api Key" și "Api Secret. Ulterior se apasă Setare acces server SMS.

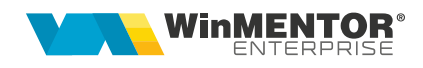

| Firme WME              | Alert                |                                                                                                    | Salvez                     |                |          |
|------------------------|----------------------|----------------------------------------------------------------------------------------------------|----------------------------|----------------|----------|
| Nume prescurtat        | Alert                | ? Persoana fizica<br>2 Vizibila comenzi online                                                        | Renunt                     |                |          |
|                        |                      | <ul> <li>Firma este o baza de date WMRetail</li> <li>Orar backup dedicat firmei</li> <li>2</li> </ul> | Firma parinte<br>?         | ))(H           |          |
| 1 1 2                  |                      | Cate arhive de backup pastrez                                                                         | ?                          | Firm -         | 200749   |
| Log Venhcare<br>Date g | enerale              | abzare Constante Diverse                                                                              | eMail                      | si SMS         | 44       |
| Server eMai<br>Gmail   | I                    | Server SMS<br>Server SMS                                                                              | 5<br>5 1                   |                |          |
| Inreg                  | istrare server eMail | Server                                                                                                | re SMS                     |                | ÷ 🖉      |
| Autentil               | icare WMEJobMaster   |                                                                                                    | Toate inregistrarile dispo | onibile pe SEF | RVER     |
|                        |                      | R ¢                                                                                                   | Denumire                   | ÷              | PROVIDER |
|                        |                      | P Server 3                                                                                            | MIJ 1                      | www.nu         | unca.ru  |

Figura 3.

| Nomenclator                                                                                                    | servere SMS                                                                                                    |  |
|----------------------------------------------------------------------------------------------------|----------------------------------------------------------------------------------------------------|--|
| (in the second second s |                                                                                                    |  |
| Denumire                                                                                                    | Server SMS 1                                                                                                    |  |
| Provider                                                                                                    | www.notifica.ro                                                                                                    |  |
| URL                                                                                                    | http://www.notifica.ro/_apis/_u.php?_sIng=ro&_ak=%API_KEY%                                                                             |  |
| Metoda                                                                                                    | POST                                                                                                    |  |
| Content type                                                                                                    | Content-Type                                                                                                    |  |
| Content value                                                                                                    | application/x-www-form-urlencoded                                                                                                    |  |
| From value                                                                                                    | WME                                                                                                    |  |
| CHKSUM Params                                                                                                    | %NRTELEFON%:%FROMMSG%:%MESAJ%:send_sms:%APL_SECRET%:%TIMESTAMP%                                                                        |  |
| JSON Param                                                                                                    | {"request":("output_format":"json", "timestamp":"%TIMESTAMP%", "method":"send_sms", "checksum":"%CHECKSUM%"), "params":{"smsto":"%NRTI |  |
| JSON Data                                                                                                    | data-%JSONPARAM%                                                                                                    |  |
| API Key                                                                                                    |                                                                                                    |  |
| API Secret                                                                                                    |                                                                                                    |  |
| ERR Marker                                                                                                    | 'error_msg'                                                                                                    |  |
|                                                                                                    |                                                                                                    |  |

Figura 4.

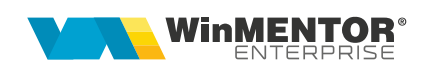

| Firme WME<br>FIRMA<br>Nume prescurtat<br>ID Firma | Alert<br>Alert       | <ul> <li>? Persoana fizica</li> <li>? Vizibila comenzi online</li> <li>? Firma este o baza de date WM</li> </ul> | Iesire +<br>Hodific =<br>4Retail Firma parinte |   |
|---------------------------------------------------|----------------------|----------------------------------------------------------------------------------------------------|------------------------------------------------|---|
| Log Verificare                                    | Structuri Log A      | Orar backup dedicat firmei<br>?<br>Cate arhive de backup pastrez<br>ctualizare Constante                         | Firma depozit DWH<br>?<br>Parola Firma         |   |
| Date g                                            | generale             | Diverse                                                                                                    | eMail si SMS                                   | Ч |
| Server eMai<br>Gmail                              | a                    | S                                                                                                    | Server SMS<br>Server SMS 1                     |   |
| Inreg                                             | istrare server eMail |                                                                                                    | Setare acces server SMS                        |   |
| Autenti                                           | ficare WMEJobMaste   |                                                                                                    |                                                |   |
|                                                   |                      |                                                                                                    |                                                |   |

Figura 5.

#### 2. Serviciul SMS ORANGE

Pentru a putea folosi aceasta funcționalitate, trebuie instalat **ORMRestService.exe**. Se copie executabilul, iar apoi se lansează din "CMD.exe" linia **ORMRestService.exe** */install* (fiind poziționat în folderul unde este serviciul). Din Task manager > Services se pornește serviciul **WME ORM Service**.

Datele de autentificare din "WinMService" sunt următoarele:

| Nomenclato    | r servere SMS                             |          |
|---------------|-------------------------------------------|----------|
| ( <b>b</b>    |                                           |          |
|               |                                           | Salvez   |
| Denumire      | Server ORANGE                             | Benunt + |
|               |                                           |          |
| Provider      | 2000,2000,200,200                         |          |
| URL           | http://xxxxxxxxxxxxxxxxxxxxxxxxxxxxxxxxxx |          |
| Metoda        | POST                                      |          |
| Content type  | application/x-www-form-urlencoded         |          |
| Content value | Pinkbunny.romania                         |          |
| From value    | 1234                                      |          |
| CHKSUM Params |                                           |          |
| JSON Param    |                                           |          |
| JSON Data     |                                           |          |
| API Key       | ,sjdasjfdafk.azdfk.dfasd;asd87asd7as7da   |          |
| API Secret    |                                           |          |
| ERR Marker    |                                           |          |
|               |                                           |          |

Figura 6.

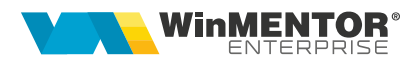

- Provider = xxx.xxx.xx este IP server unde e instalat serviciul WME ORM Service;
- URL = http://xxx.xxx.xx:PPPP/root/wmeserver/sendsms\_orange, în care xxx.xxx.xx este IP-ul, iar PPPP este portul (8085 la noi deocamdată)
- Content value = Pinkbunny.romania este UserName furnizat de ORANGE;
- From value = 1234 este Senderul, numărul de pe care se trimite SMS-ul furnizat de ORANGE;
- Apy Key = ,sjdasjfdafk.azdfk.dfasd;asd87asd7as7da este cheia de autentificare furnizată de ORANGE.

#### 3. Serviciul SMSAdvert

Pentru a trimite sms-uri prin serviciul "SMSAdvert" se va instala serviciul "ORMRestService.exe" (similar ca la Orange).

Setările din "WinMService" sunt următoarele:

| Nomenclator   | r servere SMS                        |                                             |           |
|---------------|--------------------------------------|---------------------------------------------|-----------|
| ×             |                                      |                                             | _         |
|               |                                      |                                             | le sire   |
| Denumire      | SMSAdvert                            |                                             | Modific 🚽 |
| Provider      | 2000,2000,2000                       |                                             |           |
| URL           | http://xxx.xxxx:PPPP/root/wmeserver  | /sendsms_advert                             |           |
| Metoda        | POST                                 |                                             |           |
| Content type  | Content-Type                         |                                             |           |
| Content value | application/x-www-form-urlencoded    |                                             |           |
| From value    | WME                                  |                                             |           |
| CHKSUM Params |                                      |                                             |           |
| JSON Param    |                                      |                                             |           |
| JSON Data     | { "phone": "%NRTELEFON%", "shortText | tMessage": "%MESAJ%", "sendAsShort": true } |           |
| API Key       | 213254653gdafadg                     |                                             |           |
| API Secret    |                                      |                                             |           |
| ERR Marker    |                                      |                                             |           |
|               |                                      |                                             |           |

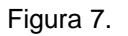

- Provider = xxx.xxx.xx este IP server unde e instalat serviciul WME ORM Service ;
- URL = http://xxx.xxx.xx:PPPP/root/wmeserver/sendsms\_advert, în care xxx.xxx.xx este IP-ul, iar PPPP este portul (8085 la noi deocamdată)
- Apy Key = 213254653gdafadg este cheia de autentificare furnizată de SMSAdvert.

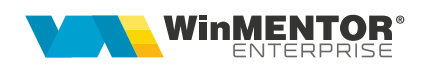

După adăugarea serverelor de SMS, vom accesa nomenclatorul de firme și vom atribui fiecăreia serverul dorit.

| (deres and                               |         |            |      |        |      |         |         |        |       |    |     |      |  |
|------------------------------------------|---------|------------|------|--------|------|---------|---------|--------|-------|----|-----|------|--|
|                                          |         |            |      |        |      |         |         |        |       |    |     |      |  |
| <u>m</u> inistrare <u>O</u> peratii Date | Diverse |            |      |        |      |         |         |        |       |    |     |      |  |
| Tari                                     |         |            |      |        |      |         |         |        |       |    |     |      |  |
| Judete                                   |         | 0          | 0    |        |      | 1000    | 4       |        | -     |    |     |      |  |
| L <u>o</u> calitati                      |         | - <i>ॅ</i> | 5    |        |      | <u></u> | <i></i> | $\sim$ |       |    |     |      |  |
| Firme                                    | Activi  | Hasp       | Bloc | Verify | Save | Restore | Сору    | Job    | Mess  |    |     |      |  |
| Categorii de utilizatori                 |         |            |      |        |      |         |         |        |       |    |     |      |  |
| Utilizatori                              |         |            |      |        |      |         |         |        |       |    |     |      |  |
| Log monitorizare                         |         |            |      |        |      |         |         |        |       |    |     |      |  |
| Stiva de mesaje                          |         |            |      |        |      |         |         |        |       |    |     |      |  |
| Mesagerie                                | •       |            |      |        |      |         |         |        |       |    |     |      |  |
| Orare de executie                        |         |            |      |        |      |         |         |        |       |    |     |      |  |
| Administrare joburi                      |         |            |      |        |      |         |         |        |       |    |     |      |  |
| Avane jobun fantoma                      |         |            |      |        |      |         |         |        |       |    |     |      |  |
| Actualizare drepturi Oracle              | . •     |            |      |        |      |         |         |        |       |    |     |      |  |
| Manager Liste                            | •       |            |      |        |      |         |         |        |       |    |     |      |  |
|                                          |         |            |      |        |      |         |         |        |       |    |     |      |  |
| Iesire                                   |         |            |      |        |      |         |         |        |       |    |     |      |  |
|                                          |         |            |      |        |      |         |         |        |       |    |     |      |  |
|                                          |         |            |      |        |      |         |         |        |       |    | VV  | 8 T. |  |
|                                          |         |            |      |        |      |         |         |        |       | 4  | 0.0 |      |  |
|                                          |         |            |      |        |      |         |         |        |       |    |     |      |  |
|                                          |         |            |      |        |      |         |         |        |       |    |     |      |  |
|                                          |         |            |      |        |      |         |         |        | 1 1 1 |    |     |      |  |
|                                          |         |            |      |        |      |         |         |        |       | UU | 0.0 |      |  |
|                                          |         |            |      |        |      |         |         |        |       |    |     |      |  |

Figura 8.

| Firme WME       | RUP6                       |                                      |                                    | Salvez +          |  |
|-----------------|----------------------------|--------------------------------------|------------------------------------|-------------------|--|
| Nume prescurtat | RUP6                       | ? Persoana fizio                     | ca                                 | Renunt            |  |
| ID Firma        | _                          | ? Vizibila comei<br>2 Firma este o l | nzı online<br>əzə də dətə WMRətəil | Firma parinte     |  |
|                 |                            | Orat backup de                       | edicat firmei                      | ?                 |  |
|                 |                            | SALBD                                |                                    | Firma depozit DWH |  |
|                 |                            | Cate arhive de b                     | ackup pastrez 3                    | ?                 |  |
|                 |                            |                                      |                                    |                   |  |
| Log Verificare  | Structuri Log /            | Actualizare Constante                |                                    | Parola Firma      |  |
| Date g          | generale                   | Di                                   | verse                              | eMail si SMS      |  |
| Server          | e SMS                      | 4                                    | 5 🖉 🗙                              |                   |  |
| , Q, Q,         | Toate inregistrarile dispo | nibile pe SERVER                     | Server SMS                         | 0                 |  |
| 1               |                            |                                      | Server Orang                       | je 🚺              |  |
| R ¢             | Denumire                   | PROVIDER                             |                                    |                   |  |
| Server O        | range                      | 192.168.16.22                        | Setare                             | acces server SMS  |  |
| Server SI       | MS 1                       | www.notifica.ro                      |                                    |                   |  |
|                 |                            |                                      |                                    |                   |  |
|                 |                            |                                      |                                    |                   |  |
|                 |                            |                                      |                                    |                   |  |
|                 |                            |                                      |                                    |                   |  |
|                 |                            |                                      |                                    |                   |  |
|                 |                            |                                      |                                    |                   |  |
|                 |                            |                                      | ×                                  |                   |  |

Figura 9.

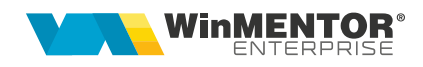

Trimiterea informațiilor prin SMS se realizează direct din document > printare > SMS:

| Factura fiscala A4                                |                     |
|---------------------------------------------------|---------------------|
| Tiparesc la imprimanta:<br>Microsoft Print to PDF | D river<br>Paginare |
|                                                   | Vizualizare         |
|                                                   | Configurare         |
| Nr. de exemplare: 1                               | Export              |
| 2 Pagini de la: 1                                 | E M ail             |
|                                                   | SMS                 |
| Tiparesc paginile cu numere pare 🖌                | OK                  |
|                                                   | R enunt             |
|                                                   |                     |

Figura 10.

| Trimitere SMS                                                             |                                        |
|---------------------------------------------------------------------------|----------------------------------------|
| <u>8</u> 28                                                               |                                        |
| Destinatar                                                                | Telefon ? 🕂                            |
| Part: Partener 1                                                          | 0774076919                             |
| Mesaj SMS                                                                 |                                        |
| Mesaj SMS<br>Stimate client, a fost emisa factura 3 din 06.11<br>albastra | 0.2020 in valoare de 15,00 USD. Echipa |
|                                                                           |                                        |
|                                                                           |                                        |

Figura 11.

Se pot trimite informații la mai multe numere de telefon simultan; numerele de telefon pot fi aduse din nomenclatorul de Parteneri "Detalii Sedii – numere de telefon" implicit și, opțional, din "Contact-Persoane de Contact" precum și din nomenclatorul de "Personal". Pe "+" verde se pot adăuga numerele de telefon existente pentru partenerul din documentul listat.

Constanta Incarcare adrese de email (nu este o greseală) are următoarea funcționalitate: la apelarea opțiunii "SMS" din listare, completează automat numerele de telefon ale destinatarilor, fie cu numerele de telefon din nomenclatorul de personal, dacă lista este din secțiunea Liste, fie cu numerele de telefon din nomenclatorul de parteneri (Sedii > Persoane de contact), dacă este listarea unui document cu partener specificat din secțiunea Date.

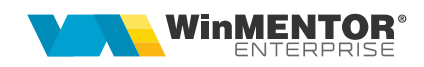

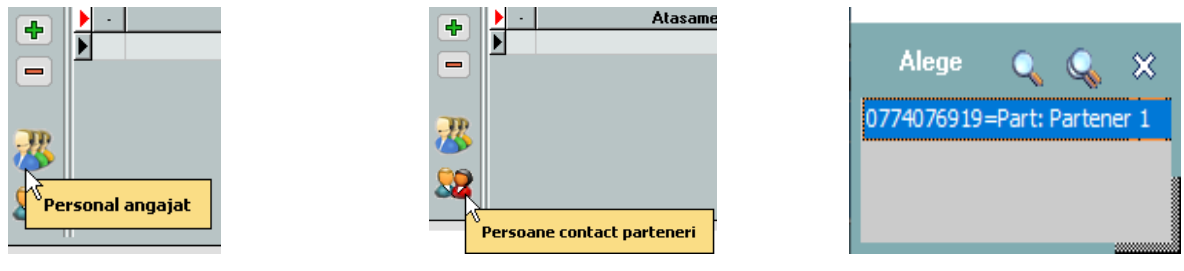

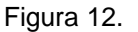

Pentru a uşura modul de trimitere a documentelor prin e-mail, la configurarea şi formatarea listelor s-au adăugat câmpuri de editare a numelui fişierului pentru export şi subiect email, cât şi un "Mesaj email", dacă se doreşte aducerea unui text implicit la trimiterea documentului respectiv.

Pe câmpul "Text SMS" se pot aduce date implicite din parametrii listei.

| Linii in capul de tabel 2 + Afisare zebra Printeaza zebra<br>Coloane fixe 0 + Linie chenar Dubla === • • •                                                                                                    | Resetare<br>culori<br>cap tabel | Resetare<br>culori<br>toata lista |
|----------------------------------------------------------------------------------------------------|---------------------------------|-----------------------------------|
| Are total general Denumirea totalului general TOTAL GENERAL:  Font Culoare Linie deasupra totalului Dubla ===                                                                                                    |                                 |                                   |
| Nume pentru export         <&_CLIENT DENUMIRE>         <&_DOCUMENT NUMAR> / <&_DOCUMENT DATA>           Subject eMail         <& CE AM SELECTAT>         <& CLIENT DENUMIRE>         <& DOCUMENT NUMAR> / <& DOCUMENT DATA>           Text SMS         Stimate client, a fost emisa factura <&_DOCUMENT NUMAR> din <&_DOCUMENT DATA> in valoare de <&_TOTAL FACT.VA | Marime                          | pachet la incarcare<br>0          |
| Export W/ME                                                                                                    |                                 |                                   |

Figura 13.

Verificarea SMS-urilor trimise se poate realiza din Alte module > AdminJOBs > Log SMS.

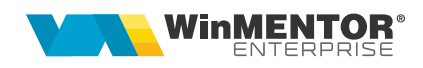

|     | eSMS->  | • active<br>• sterse<br>• erori | ● proprii<br>● toate | 596        | Preluare | *          |
|-----|---------|---------------------------------|----------------------|------------|----------|------------|
| •   | Destina | nar                             | Telefon              | \$<br>Data | ▼ Select |            |
|     |         |                                 |                      |            |          |            |
|     |         |                                 |                      |            |          |            |
|     |         |                                 |                      |            |          |            |
|     |         |                                 |                      |            |          |            |
|     |         |                                 |                      |            |          |            |
|     |         |                                 |                      |            |          |            |
|     |         |                                 |                      |            |          |            |
|     |         |                                 |                      |            |          |            |
|     |         |                                 |                      |            |          |            |
|     |         |                                 |                      |            |          |            |
|     |         |                                 |                      |            |          |            |
|     |         |                                 |                      |            |          |            |
|     |         |                                 |                      |            |          |            |
|     |         |                                 |                      |            |          | Ŷ          |
|     |         |                                 |                      |            |          | Ê          |
| ext |         |                                 |                      |            | Etori de | e transmis |

Figura 14.

Dacă se dorește retransmiterea unui SMS se va pune bifa pe câmpul "Select" și se va apăsa butonul:

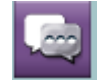

## **Review-uri document**

Rev. 1.0 23.10.2020

Creare document